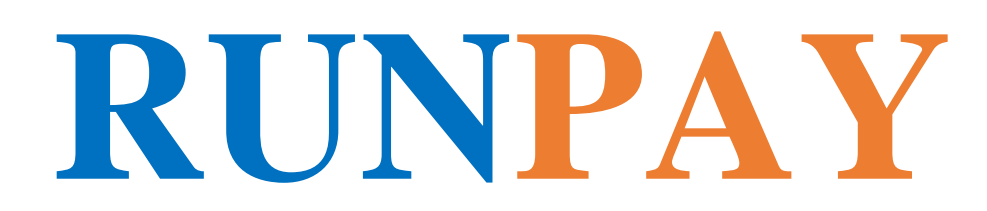

Instrucțiunea de utilizare a portalului de plăți myRUNPAY și portmoneului electronic RUNPAY MDL

#### "PAYMASTER" SRL 2018

### Instrucțiunea de utilizare a portalului de plăți myRUNPAY și portmoneului electronic RUNPAY MDL

### Cuprins

| 4 |
|---|
| 6 |
|   |
| 9 |
|   |

## 1 Scopul Documentului

Documentul descrie modalitatea de utilizare a site-ului https://my.runpay.com

**Cabinetul Personal sau CP** – un grup de posibilități funcționale pentru personificarea mecanismelor de plată pe site-ul <u>https://my.runpay.com</u>(portmoneul electronic RUNPAY MDL)

# 2 Înregistrarea și intrarea în Cabinetul Personal

### Înregistrarea

Dacă utilizatorul nu are încă un portmoneu cu numărul moldovenesc + (373) xxxxxxx, urmați acești pași:

2.1. Pe pagina principală a site-ului https://my.runpay.com/, mergeți la secțiunea "Creați portmoneul":

| my <b>RUNP</b>                                 | AY MOLDOVA     | +(373) XXX             | -XX-XXX<br>tul personal | PIN-cod<br>Recuperarea parole | Intrare         | Creați portmoneul |
|------------------------------------------------|----------------|------------------------|-------------------------|-------------------------------|-----------------|-------------------|
| Plata pentru servici                           | Transfer d     | le fonduri 🛈           | Suplinire/Retra         | gere 🕕                        | Тор 20          |                   |
| Telefonie mobilă 🖲                             |                | Servicii com           | unale 💿                 | Inter                         | net, Telei      | fonia 🖻           |
| Moldcell<br>Simtravel<br>GoodLine<br>GlobalSim |                | <u>Gaz</u><br>Creați p | ortmoneul               | StarNet                       | × <sup>je</sup> |                   |
| Jocuri 💿                                       | Numărul telefo | onului mobil:          | +(373)                  | -                             |                 |                   |
| Steam<br>World of Tanks<br>XSolla              | SUNT DE ACO    | RD CU REGULI           | LE UTILIZĂRII.          |                               |                 |                   |

2.2. În forma care se deschide, indicați numărul de telefon mobil în formatul + (373) xxxxxxx, confirmați acordul dvs. cu regulile de utilizare a portmoneului electronic, accesați butonul "Creați". La numărul de telefon specificat veți primi un mesaj cu un cod PIN (parolă) pentru autorizare în CP.

#### Intrare:

2.3. Pe pagina principală a site-ului <u>https://my.runpay.com/</u>introduceți numărul de telefon și codul PIN trimis la înregistrare și accesați butonul "Intrare". Dacă vă autentificați cu succes, puteți vedea data / ora ultimei intrări de succes (lângă numărul contului), care vă va ajuta să controlați compromisul datelor de autorizare.

### 3 Servicii disponibile pe my.runpay.com

Secțiunile principale ale site-ului https://my.runpay.com/ sunt:

• **Plata pentru servicii.** În această secțiune, puteți plăti pentru serviciile operatorilor de telefonie mobilă, utilități, Internet și TV, Jocuri și alte servicii.

Pentru plată este necesar:

1) Să selectați furnizorul de servicii;

2) Să introduceți numărul de telefon/ cont și suma de reîncărcare în lei;

3) Alegeți metoda de plată (din pormoneul RUNPAY MDL (numai pentru utilizatorii autorizați) sau din WMZ/WME/WMR portmoneului WebMoney), verificați detaliile de plată și suma, accesați "Next".

4) La următorul pas este necesar să introduceți codul PIN de unică folosință pe care îl ve-ți primi prin SMS la numărul de telefon mobil, care coincide cu numărul pormoneului electronic.

5) În cazul în care a fost selectat modul de plată prin portmoneul WebMoney este necesar să se introducă WMID-ul portofelului WebMoney și să selecteze metoda de confirmare a plății prin SMS sau Enum, apoi să finiseze tranzacția prin confirmare din Enum sau introducerea codului de autorizare din SMS.

| Служба поддержки                                   | 👰 Карта терминалов 🗍                       | <u>Для бизнеса</u>         |                | Поиск оператора                     | Q        | 💼 Молдова          | <u>Român</u> |
|----------------------------------------------------|--------------------------------------------|----------------------------|----------------|-------------------------------------|----------|--------------------|--------------|
| my <b>RUN</b>                                      |                                            | A                          |                |                                     |          | (373)<br>11.58 MDL | <b>83</b> [→ |
| MOLDCELL                                           |                                            |                            |                |                                     |          |                    | Moldcell     |
| <sup>-лавная</sup> ≻ Мобильная о<br>Проверьте данн | звязь» Moldcell» Спосо<br>ые и выберите сп | об оплаты 🗸<br>особ оплаты | Плате          | льщик: 373                          | 83       |                    |              |
|                                                    |                                            |                            | Номер<br>Сумма | о телефона: 78<br>а к оплате: 10.0  | 1<br>MDL |                    |              |
| Оплатить из<br>кошелька Runpay<br>MDI              | WME                                        | WMZ                        |                |                                     |          |                    |              |
| 10.00 MDL                                          | 0.49 WME                                   | 0.55 WMZ                   |                |                                     |          |                    |              |
|                                                    |                                            |                            |                |                                     |          |                    |              |
| PayPal                                             | <b>(1)</b>                                 |                            | Комис          | сия: 0.00 MDL                       |          |                    |              |
| <b>РауРаі</b><br>Оплатить из РауРаі                | Выставление счёта                          |                            | Комис<br>Сум   | сия: 0.00 MDL<br><b>ма к зачисл</b> | ению:    | 10.00 MDL          |              |

• **Transfer de fonduri.** În această secțiune, puteți transfera fonduri unui alt utilizator al sistemului RunPayMDL. Pentru aceasta indicați numărul de telefon, suma de reîncărcare și treceți la achitare.

Transferul de fonduri pentru utilizatorii identificați și neidentificați se efectuează în conformitate cu limitele și condițiile, specificate la capitolul tarife a sistemului de plată.

| Главная > Перевести средства 🗸                                                                                                    |                                       |     |                                                                                   |  |  |  |  |  |
|----------------------------------------------------------------------------------------------------|---------------------------------------|-----|-----------------------------------------------------------------------------------|--|--|--|--|--|
| Номер телефона получателя:                                                                                                    | (373)                                 |     |                                                                                   |  |  |  |  |  |
| Сумма:                                                                                                    |                                       | MDL | Минимум: 0.01 MDL<br>Максимум: 50000.00 MDL<br>Взимается комиссия в размере 0.80% |  |  |  |  |  |
| Используйте "RunPay MDL" для оплаты у<br>www.myrunpay.com                                                                                                    | слуг на терминале и на сайте          |     |                                                                                   |  |  |  |  |  |
| Для неидентифицированных пользователей максимальная сумма составляет 2500 лей, для пользователей прошедших идентификацию ограничение<br>составляет 50.000 лей. |                                       |     |                                                                                   |  |  |  |  |  |
| * - в целях выполнения требований Закона №114 от 18/05/2012 и Закона №190 от 26/07/2007                                                                        |                                       |     |                                                                                   |  |  |  |  |  |
| Сумма к оплате:                                                                                                    | <b>0.00 MDL</b><br>Комиссия: 0.00 MDL |     |                                                                                   |  |  |  |  |  |

• Încasarea/eliberarea fondurilor. În această secțiune este disponibilă informația privind modurile de suplinire a portofelului RunPayMDL sau retragerea fondurilor. Portofelul RunPayMDL poate fi suplinit cu ajutorul WME/WMZ din portmoneul Webmoney sau prin intermediul terminalelor de auto-deservire/caselor din magazine care fac parte din sistemul de plată RUNPAY.

| myRUNPAY <sup>MOLI</sup>                            | DOVA                                                                                                    | (373) <u>83</u> [→<br>5.16 MDL Q |
|-----------------------------------------------------|----------------------------------------------------------------------------------------------------|----------------------------------|
| КАРТА ТЕРМИНАЛОВ                                    |                                                                                                    |                                  |
| Главная > Карта терминалов 🗸                        |                                                                                                    |                                  |
| 🔶 or. Balti, Paravoznaia 3a, Centau 🔶               |                                                                                                    | < ::                             |
| name<br>or. Balti, Paravoznaia 3a, Centaur 1 Market | or. Balti, str. Bildara<br>or. Balti, str. Bildara<br>or. Balti, str. Bildara<br>or. Balti, Str. Bildara<br>or. Balti, Colesova 6<br>or. Balti, Colesova 6<br>Balti, Colesova 6<br>Balti, Colesova 6<br>Balti, Colesova 6 | r Balti, Kiev, 127,              |

Retragerea fondurilor din portmoneul RunPayMDL poate fi efectuată în următoarele moduri:

- Retragerea în numerar la oficiile și agențiile companiei;
- Pe conturile deschise la BC "Moldova-Agroindbank" SA;
- Pe contul portmoneului electronic WebMoney;

• **Top20.** În această secțiune sunt prezentați cei mai populari furnizori de servicii pentru o plată rapidă.

• **Căutare.** Puteți trece la o căutare rapidă a furnizorului de servicii, specificând cel puțin trei litere ale operatorului dorit în câmpul de căutare.

### 4 Funcțiile cabinetului personal

După înregistrare și autorizare în CP, pentru utilizator sunt disponibile următoarele funcții ale CP:

| (022) 855-888 Епужба поддержки Карта терминалов Для бизнеса                                                                                                    |                  |           | Поиск оператора | Q F               | Молдова                | <u>Român</u> |  |  |
|----------------------------------------------------------------------------------------------------|------------------|-----------|-----------------|-------------------|------------------------|--------------|--|--|
| my <b>RUNF</b>                                                                                                    | AY MOLDOVA       |           | (2              | (373)<br>5.16 MDL | <u>83</u> [→           |              |  |  |
| ф<br>Шаблоны платежей                                                                                                    | История платежей | Пополнить | Вывод сре       | едств             | Дофиль<br>пользователя |              |  |  |
| пользователя<br>Используйте «Шаблоны» для платежей в один клик! Следите за «Историей платежей», контролируя расходы!<br>А для того, чтобы платежная информация всегда была под рукой, заполните раздел «Профиль». |                  |           |                 |                   |                        |              |  |  |

\* Pentru efectuarea plăților este necesar de accesat logotipul myRUNPAY, după care la dispoziția Dvs sunt prezentate toate serviciile de plată disponibile în sistemul de plată RUNPAY. Pentru a trece din nou în CP este necesar să accesați numărul portmoneului electronic, care se află în partea dreaptă de sus.

• **Şabloanele plăților** pentru o plată rapidă a plăților tipice (Furnizor de servicii - Număr de telefon / Cont-Suma de reîncărcare);

• **Istoria plăților** cu o listă a tuturor tranzacțiilor efectuate anterior pe site-ul https://my.runpay.com/. În această secțiune, de asemenea, se oferă spre descărcare chitanțele tranzacțiilor efectuate în favoarea furnizorilor de servicii;

| my <b>RU</b>                      |                                                                        | 8                         | (373) 83 ↔<br>5.16 MDL Q |             |                                     |
|-----------------------------------|------------------------------------------------------------------------|---------------------------|--------------------------|-------------|-------------------------------------|
| Шаблоны платежей История платежей |                                                                        | Пополнить                 | Пополнить Вывод          |             | <b>В</b><br>Профиль<br>пользователя |
| История пла                       | тежей с <u>22.06.2017</u> по <u>22.</u>                                | 06.2017 За текуш          | ций месяц                | За пре,     | дыдущий месяц                       |
| дата платежа                      | ОПЕРАЦИЯ                                                               |                           |                          | СУММА ПЛАТЕ | ежа действия                        |
| 03.05.2017                        | Перевод между кошельками<br>получатель 373 83                          | и Runpay: отправитель 373 | 88,                      | 0.20 MDL    |                                     |
| 05.05.2017                        | Перевод между кошельками Runpay: отправитель 373 44, получатель 373 83 |                           |                          |             |                                     |
| 08.05.2017                        | Пополнение кошелька 373                                                | 10.00 MDL                 | Д                        |             |                                     |
| 08.05.2017                        | Оплата с кошелька 373<br>New [MD]: тел. [7 83]                         | -10.00 MDL                |                          |             |                                     |

#### • Suplinirea portmoneului

În acest compartiment sunt disponibile instrumentele de suplinirea a portmoneului electronic RUNPAY MDL.

Suplinirea portmoneului RUNPAY MDL poate fi efectuată din contul portmoneului WebMoney sau prin intermediul terminalelor de auto-deservire/caselor de magazine. Pentru a suplini portmoneul electronic din contul WebMoney, este necesar să:

1) Selectați suplinirea portofelului Runpay MDL și indicați suma de suplinirea în lei;

| Главная > Пополнить RunPay MDL                             | > RunPay MDL -                         |                       |                                                                                 |                  |
|------------------------------------------------------------|----------------------------------------|-----------------------|---------------------------------------------------------------------------------|------------------|
| Номер телефона получателя:                                 | (373)83                                | 3                     |                                                                                 |                  |
| Сумма:                                                     | 10                                     | MDL                   | Минимум: 0.01 MDL<br>Максимум: 50000.00 MDL<br>Взимается комиссия в размере 0.0 | 10 MDL           |
| Используйте "RunPay MDL" для оплат<br>www.myrunpay.com     | ы услуг на терминале и на сайте        | e                     |                                                                                 |                  |
| Для неидентифицированных пользов<br>составляет 50.000 лей. | ателей максимальная сумма сост         | тавляет 2500 лей, для | я пользователей прошедших идентифик                                             | ацию ограничение |
| <ul> <li>в целях выполнения требований 3</li> </ul>        | акона №114 от 18/05/2012 и З           | акона №190 от 26/07   | 7/2007                                                                          |                  |
| Сумма к зачислению:                                        | <b>10.00 MDL</b><br>Комиссия: 0.00 MDL |                       |                                                                                 |                  |
|                                                            |                                        |                       | Отмена                                                                          | Оплатить         |
|                                                            |                                        |                       |                                                                                 |                  |

2) Treceți la următorul ecran și alegeți metoda de suplinire (specificați WMZ sau WME);
3) Introduceți WMID portofelului WebMoney și alegeți metoda de confirmare a plății prin SMS sau Enum;

4) Finisați plata prin confirmare din SMS sau Enum.

#### Retragerea fondurilor

- Pe contul bancar deschis la BC "Moldova-Agroindbank" SA;
- În numerar la oficiile sau reprezentanțele companiei;
- Pe portmoneul WebMoney;
- Pe un alt portmoneu al sistemului RUNPAY MDL;

| my <b>RUNP</b>        |                                                                                         |           | (373) 83 [→<br>5.16 MDL Q |                                         |
|-----------------------|-----------------------------------------------------------------------------------------|-----------|---------------------------|-----------------------------------------|
| Шаблоны платежей      | История платежей                                                                        | Пополнить | Вывод средств             | О<br>Профиль<br>пользователя            |
| На банковский<br>счет | Банковский<br>п<br>п<br>п<br>п<br>п<br>п<br>п<br>п<br>п<br>п<br>п<br>лучить<br>наличные |           | Aoney                     | Передать на<br>другой кошелек<br>RunPay |

#### Pentru eliberarea fondurilor pe un cont Moldova-AgroIndBank este necesar să:

| Главная > Вывести RunPay М<br>Номер счета:                   | IDL > MAIB > MAIB(CONT CURENT) ~                                                   |                         | Внимание! Номер счета вводится в ч<br>может содержать до 15 цифр.                | числовом формате и |
|--------------------------------------------------------------|------------------------------------------------------------------------------------|-------------------------|----------------------------------------------------------------------------------|--------------------|
| Сумма:                                                       |                                                                                    | MDL                     | Минимум: 20.00 MDL<br>Максимум: 2500.00 MDL<br>Взимается комиссия в размере 3.00 | 1%                 |
| Денежные средства внесенные<br>праздничные дни будут зачисле | до 16:00 будут зачислены на счет в течен<br>ны на счет на следующий банковский ден | ние текущего дня<br>нь. | . Средства, внесенные после 16:00, а так                                         | же в выходные/     |
| Сумма к оплате:                                              | <b>0.00 MDL</b><br>Комиссия: 0.00 MDL                                              |                         |                                                                                  |                    |
|                                                              |                                                                                    |                         | Отмена                                                                           | Оплатить           |

1) Indicați NUMĂRUL DE CONT (nu card). Contul trebuie să fie în lei, nu în valută;

- 2) Indicați suma în lei;
- 3) Accesați butonul "Achită" în acest moment se efectuează verificarea contului;
- 4) Aleageți modul de plată WMZ sau WME;
- 5) Indicați WMID, în WM Keeper va veni o factură spre achitare;
- 6) După confirmarea plății, tranzacția va fi efectuată în lei.

# Profilul utilizatorului aici este posibil să schimbați parola de intrare în CP și să vizualizați datele de înregistrare a utilizatorului;

**Pentru modificarea parolei** este necesar de a trece la «Schimbă parola» (stânga sus), ulterior de cules «Parola veche» actuala parolă și în câmpul «Parola nouă» de introdus parola dorită, corespunzător în câmpul «Confirmați parola» introduceți din nou parola dorită.

Atenție, dacă noua parolă va corespunde cerințelor, atunci corespunzător se va bifa în verde regula politicii de parole.

### 5 Politica de parole

Cerințele pentru parolele curente și noi pe care utilizatorul trebuie să le respecte la schimbare:

- lungimea minimă este de 8 caractere,
- litere latine,
- utilizarea obligatorie a unei litere majuscule,
- în mod necesar cifră/e.

| 2 | ■ Надежный   h                    | ttps://myrunpay.com/p | rofile#         |                                                | Q 7                | \$               | 0                           | ۵                         | Ê               | ۶.     | î,       |
|---|-----------------------------------|-----------------------|-----------------|------------------------------------------------|--------------------|------------------|-----------------------------|---------------------------|-----------------|--------|----------|
|   | (022) 855-888<br>Служба поддержии | Карта терминалов      | Для бизнеса     | Поиск оператора                                | Q                  |                  | Молл                        |                           | Ro              |        |          |
|   | my <b>RUI</b>                     |                       | A               |                                                | П                  | В                | й вход<br>( <u>3</u><br>7.6 | : 2005<br>73) 7<br>59 MDL | Q 1             | 17:22: | 24<br>[→ |
|   |                                   |                       | <u> </u>        |                                                | 2                  |                  |                             | ×                         | 9               |        |          |
|   | Шабл                              |                       | Изменить пароль |                                                |                    |                  |                             |                           | офиль<br>ювател | ія     |          |
| ( | <u>Измен</u><br>Отчестви          | Старый пароль:        | •••••           | <ul> <li>✓ цифра</li> <li>✓ буква в</li> </ul> | нижнем             | 1 регис          | тре                         |                           |                 |        |          |
| < | Фамили;                           | Новый пароль:         | •••••           | <ul> <li>оуква в</li> <li>миниму</li> </ul>    | м 8 симе           | м регис<br>золов | стре                        |                           |                 |        |          |
| E | Email:                            | Подтвердите пароль:   | *****           |                                                |                    |                  |                             |                           |                 |        |          |
| ł | Имя:                              |                       | Изменить        |                                                |                    |                  |                             |                           |                 |        |          |
| ٦ | Гелефон:                          |                       |                 | Недоступно<br>Данные под                       | для ред<br>твержде | актиро<br>ны     | вания                       | 9                         |                 |        |          |
|   |                                   |                       |                 |                                                |                    |                  |                             |                           |                 |        |          |

# 6 leșirea din Cabinetul Personal

Pentru finisarea sesiunii de lucru în CP apăsați butonul «Ieșire» (în dreapta de numărul portofelului dvs.) și asigurați-vă că s-a făcut trecerea pe pagina principală, unde se propune introducerea datelor în câmpul "număr" și PIN-cod.